## คู่มือการใช้งานการเพิ่ม-ถอน

เข้าสู่หน้า Login ของระบบ Kru keystone ผ่านทางหน้าเว็บไซต์มหาวิทยาลัยเกริก หัวข้อ บุคลากร > ระบบสารสนเทศ... > Kru keystone

|                     | Keystone - Krirk University |
|---------------------|-----------------------------|
| Sign in<br>Username |                             |
| Password            | Sign in <b>O</b>            |

## เมนู Registration

| Keystone              | =                                                                                                    |
|-----------------------|----------------------------------------------------------------------------------------------------|
| Registration          | ~                                                                                                    |
| Configuration         | ۲                                                                                                    |
| Group<br>Registration | ۲                                                                                                    |
| Registration          | ۲                                                                                                    |
| Registration Slot     | ۲                                                                                                    |
| Section               | ۲                                                                                                    |
| Report                | ۲                                                                                                    |
| Student               | ۲                                                                                                    |
| Withdrawal            | ۲                                                                                                    |
| Logout                |                                                                                                    |
|                       |                                                                                                    |
|                       | Keystone<br>Registration<br>Configuration<br>Group<br>Registration<br>Registration Slot<br>Section<br>Section<br>Student<br>Withdrawal<br>Logout |

|              | ราย                  | เละเอียด                  |
|--------------|----------------------|---------------------------|
|              | เมนูย่อย             | คำอธิบาย                  |
| Registration | - Configuration      | - การกำหนดค่าการลงทะเบียน |
|              | - Group Registration | - การลงทะเบียนกลุ่ม       |
|              | - Registration       | - การลงทะเบียน            |
|              | - Registration Slot  | - ตั้งค่าการลงทะเบียน     |
|              | - Section            | - กลุ่มเรียน              |

1. Registration (เรื่องการเพิ่ม-ถอนรายวิชา)

## 3.1 Registration การลงทะเบียน (การเพิ่ม-ถอนรายวิชา)

## Registration > Registration > Registration

 Registration Result ค้นหาผลการลงทะเบียนของนักศึกษารายบุคคลโดยใส่ระดับการศึกษา เทอมที่ลง ทะเบียน รหัสนักศึกษา และกด Enter หรือ คลิกที่ปุ่ม Search

| ¢ | Keystone                      | Ξ      | Please fill all required data. |                         |                    |                   |                      |                 | ×     |
|---|-------------------------------|--------|--------------------------------|-------------------------|--------------------|-------------------|----------------------|-----------------|-------|
| * | Registration<br>Configuration | *<br>< | Registration Result            |                         |                    |                   |                      |                 |       |
|   | Group<br>Registration         | <      | Academic Level*<br>Select      | Term'<br>* Select       |                    | Code*             |                      | P Search        | Reset |
|   | Registration                  | ~      |                                |                         |                    |                   |                      |                 |       |
|   | Registration                  |        | N/A N/A                        |                         |                    |                   |                      |                 |       |
|   | Registration Slot             | <      | N/A, N/A (N/A)                 |                         |                    |                   |                      |                 | Č     |
|   | Section                       | <      | AUVISOL                        |                         |                    |                   |                      |                 |       |
| • | Report                        | ٢      | Student Fee Type               |                         | Student Fee Group  |                   | Nationality          | Admission Type  |       |
| 2 | Student                       | ۲.     | N/A<br>Scholarzhin             |                         | N/A                |                   | Current GPA          | N/A             |       |
| ÷ | Withdrawal                    | ۲.     | N/A                            |                         | N/A                |                   | 0                    | Student Status  |       |
| n | Logout                        |        |                                |                         |                    |                   |                      |                 |       |
|   |                               |        | Advising : No                  | Allow Registration : No | Allow Payment : No | Allow SignIn : No | Maintain Status : No | Re-Entered : No |       |
|   |                               |        |                                |                         |                    |                   |                      |                 |       |
|   |                               |        |                                |                         |                    |                   |                      |                 |       |
| _ |                               |        |                                |                         |                    |                   |                      |                 |       |

|              | รายละเอียด       |                 |  |  |  |
|--------------|------------------|-----------------|--|--|--|
|              | เมนูย่อย         | คำอธิบาย        |  |  |  |
| Search       | - Academic Level | - ระดับการศึกษา |  |  |  |
| Registration | - Term           | - เทอม          |  |  |  |
| Result       | - Code           | - รหัสนักศึกษา  |  |  |  |

 เมื่อค้นหานักศึกษาจากรหัสนักศึกษาแล้ว จะปรากฏเมนูดังรูป หลังจากนั้นตรวจสอบการลง ทะเบียนของนักศึกษาว่ามีการลงเบียนหรือไม่ เมื่อมีการลงทะเบียนเกิดขึ้น และชำระเงินค่าลง ทะเบียนเรียบร้อยแล้ว การลงทะเบียนหลังจากนี้จะถือเป็นการ เพิ่ม/ถอน โดยตรวจสอบได้จาก หัวข้อย่อย Modification และดูช่อง PAID ว่ามีเครื่องหมาย หรือไม่ ตามรูปด้านล่าง

| ė          | Keystone                                                                                                    |            |                                           |                                       |                     |   |         |             |   |                      |           |                 |       |        |
|------------|----------------------------------------------------------------------------------------------------|------------|-------------------------------------------|---------------------------------------|---------------------|---|---------|-------------|---|----------------------|-----------|-----------------|-------|--------|
| -          | Instructor                                                                                                    | F          | Registration Result                       |                                       |                     |   |         |             |   |                      |           |                 |       |        |
| •          | Registration                                                                                                    |            | Academic Level*                           | Term*                                 | CENECTEDI           |   | Code*   | 004         |   |                      |           |                 |       |        |
|            | Configuration                                                                                                    | ۲. I       | buchelor begree                           | 1/2023 [                              | JENESTERI           |   | 05110   | 004         |   |                      |           | P Set           | arch  | Reset  |
|            | -<br>Group<br>Registration                                                                                                    | < (        | 65110004 Ms. test rec                     | gistration                            |                     | Ē |         |             |   |                      |           |                 |       | (~)    |
|            | Registration                                                                                                    | - /        | Business Administration, BAG<br>Advisor : | 03 - Marketing (BMA2562 - B.B.A. (Ma  | rketing) Marketing) |   |         |             |   |                      |           |                 |       |        |
|            | Registration                                                                                                    |            |                                           |                                       |                     |   |         |             |   | 1200000000           |           |                 |       |        |
|            | Registration Slot                                                                                                    | < 1        | Student Fee Type<br>Normal                |                                       | TestPayment         |   |         |             |   | THAI                 | Norr      | nal             |       |        |
|            | Section                                                                                                    | <b>c</b> 5 | Scholarship                               |                                       | Registration Slot   |   |         |             |   | Current GPA          | Stud      | lent Status     |       |        |
|            | Report                                                                                                    | ۰ · ·      | maketing                                  |                                       |                     |   |         |             |   | 0.00                 | นักดี     | กษาใหม่ลงทะเบีย | u     |        |
|            | Student                                                                                                    | <b>،</b>   | Advising : No                             | Allow Registration : Yes              | Allow Payment : Yes |   | Allow 5 | ignin : Yes |   | Maintain Status : No | Re-E      | intered : No    |       |        |
| <b>2</b> - | Withdrawal                                                                                                    | < 1        |                                           |                                       |                     |   |         |             |   |                      |           |                 |       |        |
| _n         | Logout     Registration Result     Modification     Invoice     Receipt     Grade     Min. Credit : 3     Max. Credit : 9     Credit : 2 (+13) |            |                                           |                                       |                     |   |         |             |   |                      | P Se      | arch Courses    | + Add | Course |
|            |                                                                                                    |            | # COURSE                                  |                                       |                     |   |         | SECTION     | 4 | MAIN INSTRUCTOR      | CREDIT    | REG.<br>CREDIT  | PAID  | ACTION |
|            |                                                                                                    |            | 1 AT1642301 Introduction                  | n to English Language 3(3-0-6)        |                     |   |         | • 1         |   |                      |           | з               | - 22  | 合      |
|            |                                                                                                    |            | 2 LW161304 Introduction                   | to General Principles Of Law 3(3-0-6) |                     |   |         | • 99        |   |                      |           | 3               | 1     | ŝ      |
|            |                                                                                                    |            | 3 LW161301 Principles of                  | Private Law 2(2-0-4)                  |                     |   |         | - 99        | ÷ |                      |           | 2               | - 22  | ÷      |
|            |                                                                                                    |            | 4 LW161303 Law of Jurist                  | tic Act and Contract 3(3-0-6)         |                     |   |         | • 99        |   |                      |           | 3               | 2     | ŝ      |
|            |                                                                                                    |            | 5 LW161302 Principles of                  | Public Law 2(2-0-4)                   |                     |   |         | • 99        |   |                      |           | 2               | ~     | 自      |
| Γ.         |                                                                                                    |            | 6 AT1641501 Basic Englis                  | sh 0(0-0-0)                           |                     |   |         | - 99        | ÷ |                      |           | 0               | ~     | 8      |
|            |                                                                                                    |            |                                           |                                       |                     |   |         |             |   |                      | Total : 0 | 13              | -     |        |

 สามารถเพิ่มรายวิชาที่ต้องการได้ โดยกดที่ นั้น

+ Add Course

เลือกรายวิชาและกลุ่มเรียนที่ต้องการในเทอม

สามารถถอนรายวิชาที่ลงทะเบียนไว้ โดยการกดที่

เพื่อทำการลบรายวิชาที่ลงทะเบียน ตามรูปด้านล่าง

| Min | . Credit : 3 Max. Credit : 9 Credit : 2 (+13)                 |        |   |                 | P See     | arch Courses   | + Add | d Course |
|-----|---------------------------------------------------------------|--------|---|-----------------|-----------|----------------|-------|----------|
| *   | COURSE                                                        | SECTIO | N | MAIN INSTRUCTOR | CREDIT    | REG.<br>CREDIT | PAID  | ACTION   |
| 1   | AT1642301 Introduction to English Language 3(3-0-6)           | 1      |   |                 |           | 3              | 4     | Ø        |
| 2   | LW161304 Introduction to General Principles Of Law 3(3-0-6) + | 99     | • |                 |           | 3              | 2     | 8        |
| 3   | LW161301 Principles of Private Law 2(2-0-4) *                 | 99     | ٠ |                 |           | 2              | ~     | 8        |
| 4   | LW161303 Law of Juristic Act and Contract 3(3-0-6)            | 99     |   |                 |           | 3              | 4     | 8        |
| 5   | LW161302 Principles of Public Law 2(2-0-4) *                  | 99     |   |                 |           | 2              | ~     | 8        |
| 6   | AT1641501 Basic English 0(0-0-0) *                            | 99     |   |                 |           | 0              | 4     | 8        |
| 7   | Select ,                                                      | Select |   |                 | 0 (0-0-0) | 0              | ×     | ÷        |

หลังจากทำการเพิ่ม-ถอนรายวิชาเสร็จสิ้น ให้กดที่ปุ่ม

\_

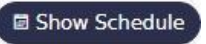

ระบบจะโชว์ตาราง

เรียนที่แก้ไข ให้ตรวจสอบความถูกต้องแล้วกด SAVE ตามรูปด้านล่าง

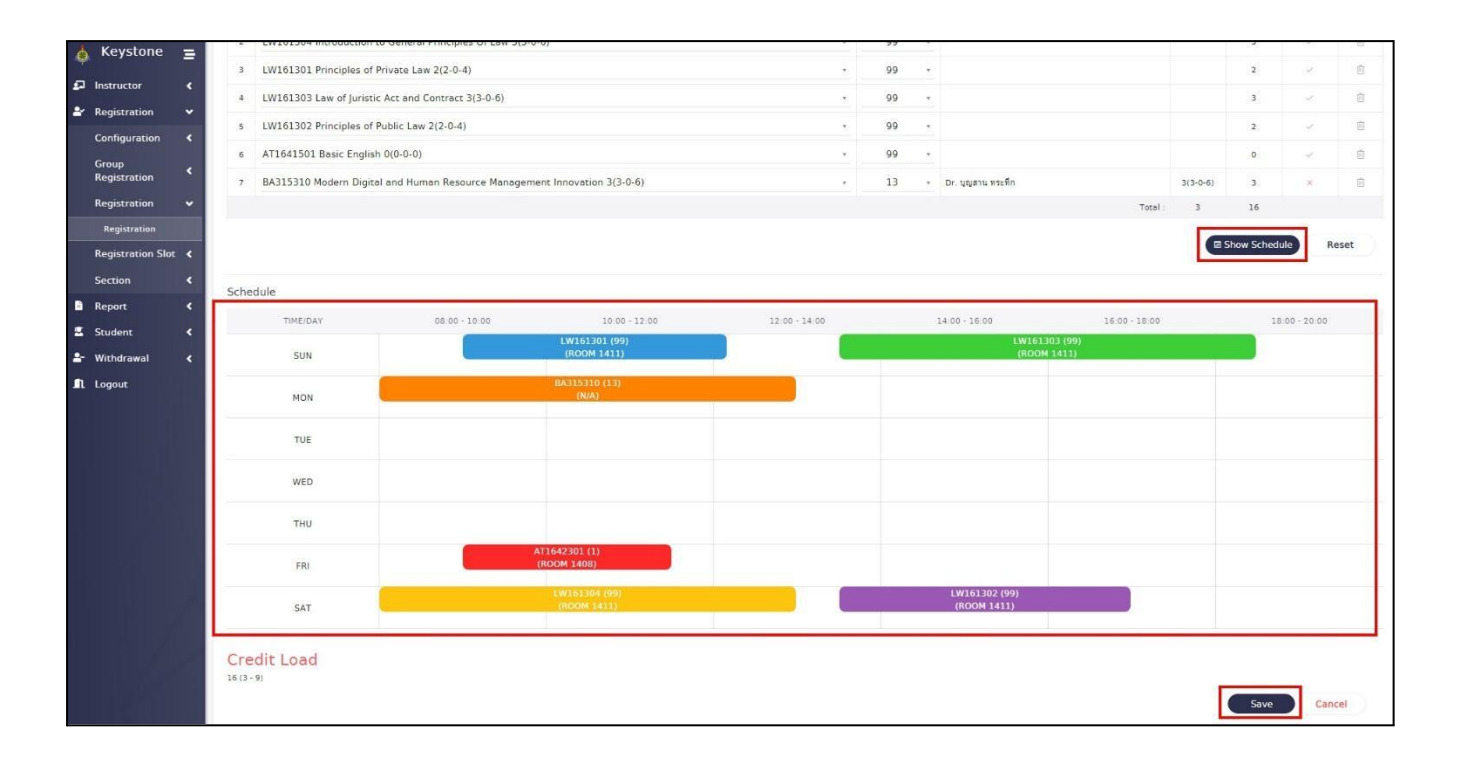

- ตรวจสอบความถูกต้องอีกครั้งที่ Registration Result ตามรูปด้านล่าง

| 🎄 Keystone 😑                                                   | Saved                 |                                                                              |                                        |                                  |              |                   |                      |                                         | ×             |
|----------------------------------------------------------------|-----------------------|------------------------------------------------------------------------------|----------------------------------------|----------------------------------|--------------|-------------------|----------------------|-----------------------------------------|---------------|
| 회 Instructor <<br>삼 Registration ~                             | Regi                  | stration Result                                                              |                                        |                                  |              |                   |                      |                                         |               |
| Configuration <b>&lt;</b><br>Group<br>Registration <b>&lt;</b> | Acade<br>Bache        | emic Level*<br>elor Degree                                                   | Term<br>* 1/202                        | 3 [SEMESTER]                     | Cod<br>* 651 | 2*<br>.0004       |                      | P Sear                                  | rch Reset     |
| Registration  Registration                                     | 651<br>Busin<br>Advis | 10004 Ms. test registra<br>ness Administration, BA03 - Ma<br>sor :           | ation<br>arketing (BMA2562 - B.B.A. (I | Harketing) Marketing)            |              |                   |                      |                                         | $\odot$       |
| Section <                                                      | Studer<br>Norma       | nt Fee Type<br>I                                                             |                                        | Student Fee Group<br>TestPayment |              |                   | Nationality<br>THAI  | Admission Type<br>Normal                |               |
| Report <                                                       | Schola<br>maket       | ing                                                                          |                                        | Registration Slot                |              |                   | Current GPA<br>0.00  | Student Status<br>นักศึกษาใหม่ลงทะเบียน |               |
| ≗- Withdrawal <<br>¶ Logout                                    | Advisir               | ng : No                                                                      | Allow Payment : Yes                    | Allov                            | SignIn : Yes | Maintain Status   | : No Re-Entered : No |                                         |               |
|                                                                | Regis                 | tration Result Modificat                                                     | tion Invoice Receipt                   | Grade                            |              |                   |                      |                                         |               |
|                                                                | Min                   | Credit 3 Max Credit 9 Cred                                                   | dit : 2 (+29)                          |                                  |              |                   |                      |                                         | Update Credit |
|                                                                |                       | COURSE                                                                       |                                        | REGISTRATION CREDIT              | SEC.         | TIME              | ROOM                 | MIDTERM/<br>FINAL EXAM                  | PAID          |
|                                                                | 1                     | AT1642301 3(3-0-6)<br>Introduction to English Language<br>Dr. ดรุณี รูประยูร | e:                                     | 3                                | 1            | FRI 09:00 - 11:30 | Room 1408            | M: -<br>F: 29/09/2023 09:00 - 12:00     |               |
|                                                                |                       | Remaks:                                                                      |                                        |                                  |              |                   |                      |                                         |               |
|                                                                | 2                     | AT1642301 3(3-0-6)<br>Introduction to English Language<br>Dr. ตรุณิ รูประบูร | e                                      | 3                                | 1            | FRI 09:00 - 11:30 | Room 1408            | M:-<br>F: 29/09/2023 09:00 - 12:00      | ×             |
|                                                                |                       | Remaks:                                                                      |                                        |                                  |              |                   |                      |                                         |               |